#### Remarque

Ce tutoriel concerne uniquement le module **Autres réunions** accessible via le menu **Réunions > REU – Autres réunions** (<sup>(©)</sup>). Pour les comités, commissions, conseils et ESS, je vous renvoie vers les tutoriels dédiés.

# Ajouter ou modifier une réunion

Pour ajouter une réunion, cliquez sur le bouton **Ajouter** (①).

Pour modifier une réunion, cliquez sur le bouton

de la réunion à modifier (2).

| Pégase                                                                                                    |                                                                               |                       |         |               | Session en cours : Année scola | ire 2024-2025 (T) * |
|----------------------------------------------------------------------------------------------------|-------------------------------------------------------------------------------|-----------------------|---------|---------------|--------------------------------|---------------------|
| Accueil Personnes + Au quotidien + Réunions + Organisation + Liens externes + Administration + Votre compte |                                                                               |                       |         |               |                                |                     |
| Accueil > Réunions > Autres réunions                                                                        | CA - Conseils d'administration                                                |                       |         |               |                                |                     |
| Autres réunions                                                                                             | CDISC - Conseils de discipline                                                |                       |         |               |                                |                     |
|                                                                                                    | CED - Commissions éducatives                                                  |                       |         |               |                                | ? AIDE              |
| + AJOUTER                                                                                                   | CESCE - Comités d'éducation à la santé, à la citoyenneté et à l'environnement |                       |         |               | Rechercher                     |                     |
| Référence 🗘                                                                                                 | CHS - Comités Hygiène et Sécurité                                             | Data at haven         | 5-11- O | Demine envel  | Lien avec les registres de     | 0                   |
|                                                                                                    | CPED - Conseils pédagogiques                                                  | Date et neure         | Salle 👳 | Dernier envol | courriers                      | C                   |
| REU-2024-12-4                                                                                               | CPER - Commissions permanentes                                                | Le 12/12/2024 à 09:30 | 110     |               |                                | 🖉 🖯 🖸 🔂             |
| REU-2024-12-3<br>REU-2024-12-2                                                                              | CVC - Conseils de vie collégienne                                             | Le 11/12/2024 à 18:00 | 101     |               |                                |                     |
|                                                                                                    | ESS - Équipes de suivi de la scolarisation                                    |                       |         |               |                                |                     |
|                                                                                                    | REU - Autres réunions Nouveau                                                 | Le 13/12/2024 à 14:20 | 119     |               |                                | 000                 |
| REU-2024-12-1                                                                                               | Préparation des conseils de classe T1                                         | Le 16/12/2024 à 09:00 | 110     | 11/12/2024    |                                | 🖉 🗟 🖸 🗖 💼           |
| Affichage de l'élément 1 à 4 sur 4 éléments                                                                 |                                                                               |                       |         |               |                                |                     |

D

Une nouvelle page s'ouvre. Complétez le formulaire. À chaque sauvegarde, le rendu (③) sera mis à jour.

| Pégase                                                                                                    |                                                                                                    | Ð      |
|----------------------------------------------------------------------------------------------------|----------------------------------------------------------------------------------------------------|--------|
| Accueil Personnes - Au quotidien - Réunions - Organisation - Liens externes - Administration - Votre compte                                                                                                    |                                                                                                    |        |
| Accueil > Réunions > Autres réunions > Modifier une réunion                                                                                                    |                                                                                                    |        |
| Modifier une réunion                                                                                                    |                                                                                                    | ? AIDE |
| Informations générales                                                                                                    | Rendu 3                                                                                                    |        |
| NUMÉRO DE LA RÉUNION Obligatoire                                                                                                    | Le rendu est mis à jour à chaque sauvegarde.                                                                                                    |        |
| DATE ET HEURE DE LA RÉUNION Obligatoire           11/12/2024         à         00.00         *                                                                                                    | RENDU À AFFICHER Courrier à destination des personnes convoquées Pane 1 sur 1 - Zoom 100%                                                                                                    | •      |
| SALLE Obligatoire                                                                                                    |                                                                                                    |        |
| 101   Liste Des Personnes convoquées obligatoire Listes de personnes : Conseil d'administration   Listes de personnes : Conseil d'administration   Listes de personnes : Conseil d'administration   Listes de personnes : Conseil d'administration   Listes de personnes : Conseil d'administration   Listes de personnes : Conseil d'administration   Listes de personnes : Conseil d'administration   Listes de personnes : Conseil d'administration   Listes de personnes : Conseil d'administration    Listes de personnes : Conseil d'administration   Listes de personnes : Conseil d'administration    Listes de personnes : Conseil d'administration    Listes de personnes : Conseil d'administration    Listes de personnes : Conseil d'administration    Listes de personnes : Conseil d'administration    Listes de personnes : Conseil d'administration    Listes de personnes : Conseil d'administration | ETHURE, In 11 december 2024                                                                                                    |        |
| × BOURGEOIS Clément (AESH) × CARON Camille (Principal adjoint) × CARPENTIER Louise (Secrétaire de direction) × GUILLAUME Alexandre (Principal)                                                                                                    | UUILLUME Aeksahore<br>Afters solva par (AMPERTER Lovae<br>Fast is Konto Status f<br>Best is Konto Status f<br>Réference: REU-3024-124<br>Réference: REU-3024-124                                   |        |
| Le courrier                                                                                                    | Objet : Réunion 5 (objet)<br>Madame, Monsieur,<br>Afn de faire le point sur le PIAL, je vous propose de nous retrouver le Mercredi 11 décembre 2024 à 00h00 en<br>saile 101.<br>Biene crochiloment |        |
|                                                                                                    |                                                                                                    |        |

### Utiliser un modèle de courrier

Vous pouvez créer le courrier de la réunion en tapant tout le contenu ou utiliser un modèle de courrier prédéfinies par l'administrateur de votre version de *Pégase* que vous personnalisez ensuite dans le champ **Contenu** (④).

#### Remarque à destination des administrateurs des établissements

Un tutoriel spécifique sur les modèles de courrier pour les réunions est disponible sur la page **Tutoriels** de *Pégase* ou depuis le bouton **Aide** sur la page de personnalisation des modèles de courrier.

Pour utiliser un modèle de courrier, sélectionnez le modèle de courrier (⑤) puis cliquez sur le bouton **Utiliser** (⑥). La dénomination des personnes convoquées (⑦), l'objet (⑧) et le contenu du courrier (④) sont mis à jour.

#### Attention

Si les champs **Dénomination des personnes convoquées**, **Objet** et **Contenu du courrier** ont déjà du contenu, celui-ci sera écrasé lorsque vous cliquerez sur le bouton **Utiliser**.

#### Remarque 2

Il se peut que du texte apparaisse entre crochets **{...}** (⑨). Ce texte sera remplacé par les données de la réunion : numéro, date, heure, salle, objet et ordre du jour.

| Pégase                                                                                                    | ÷                                                                                                    |
|----------------------------------------------------------------------------------------------------|----------------------------------------------------------------------------------------------------|
| Accueil Personnes + Au quotidien + Réunions + Organisation + Liens externes + Administration + Votre compte                        |                                                                                                    |
| Accueil > Réunions > Autres réunions > Modifier une réunion                                                                        |                                                                                                    |
| Le courrier 6                                                                                                    | Madame, Monsieur,<br>Afin de faire la point sur la PIAL, je vous propose de nous retrouver le Mercredi 11 décembre 2024 à 00h00 en<br>salla 101. |
| Utiliser un courrier prédéfini : Réunion 5 + UTILISER                                                                              | Bien cordialement,<br>GUILLAUME Alexandre                                                                                                    |
|                                                                                                    | Principal                                                                                                    |
| Madame, Monsieur,                                                                                                    |                                                                                                    |
| 8 OBJET Obligatoire<br>Champs pouvant être insérés dans fobjet : Numéro de la réunion - V NSÉRER                                   |                                                                                                    |
| Réunion du PIAL                                                                                                    | College Paul Vertaine<br>2 no Paul Vertaine<br>2 no Paul Vertaine<br>2 no Paul Vertaine<br>2 no Paul Vertaine<br>2 no Paul Vertaine              |
| Contenu du courrier obligatoire                                                                                                    | DE LILLE Sie: http://mitigo.paul.ordiner.bithon 62.or.ils.tr                                                                                     |
| B <i>I</i> ⊻ X₂ X² 토 Ξ Ξ Ξ Ξ Ξ Ξ Ξ Ξ Ξ → ↔                                                                                         | Dernière modification                                                                                                    |
| Madame, Monsieur,<br>Afin de faire le point sur le PIAL, je vous propose de nous retrouver le (date) à (fiteure) en saile (saile). | Le 11/12/2024 à 21:54:37 par CARPENTIER Louise                                                                                                   |
| Bien cordialement,                                                                                                    |                                                                                                    |

## Utiliser des champs liés à la réunion

Dans l'objet (①) et le contenu du courrier (②), vous pouvez ajouter des champs qui seront mis à jour lors de l'impression du courrier avec les données de la réunion. Pour ce faire, positionnez le curseur de texte à l'endroit où insérer le champ, sélectionnez le champ à insérer (③) et cliquez sur le bouton **Insérer** (④). Le champ apparaîtra entre crochets {...} (⑤).

| Pégase                                                                                                    | G.                                                                        |
|----------------------------------------------------------------------------------------------------|---------------------------------------------------------------------------|
| Accueil Personnes • Au quotidien • Réunions • Organisation • Liens externes • Administration • Votre compte |                                                                           |
| Accueil > Réunions > Autres réunions > Modifier une réunion                                                 |                                                                           |
| OBJET Obligatoire 4<br>Champs pouvant être insérés dans fobjet : Numéro de la réunion 3 V INSÉRE            |                                                                           |
| Réunion du PIAL                                                                                             | College Paul Versine<br>2 see Paul Versine - EP 427 - 62408 BETHURE CEDEX |
| 2 CONTENU DU COURRIER Obligatoire                                                                           | ACADEMIE Sei 1921 1931 Commit in Stationard and a Stationard Section 2023 |
| Champs pouvant être insérés dans le texte : Date de la réunion                                              |                                                                           |
| B <i>I</i> ⊻ X <sub>2</sub> X <sup>2</sup> E E E E E E E E E E E ← ↔ ↔                                      | Dernière modification                                                     |
| Madame, Monsieur,                                                                                           | Le 11/12/2024 à 21:54:37 par CARPENTIER Louise                            |
| Afin de faire le point sur le PIAL, je vous propose de nous retrouver le (date) à (heure) en salle (salle). |                                                                           |
| Bien cordialement,                                                                                          |                                                                           |
|                                                                                                    |                                                                           |
|                                                                                                    |                                                                           |
|                                                                                                    |                                                                           |
|                                                                                                    |                                                                           |
|                                                                                                    |                                                                           |
|                                                                                                    |                                                                           |
|                                                                                                    |                                                                           |
|                                                                                                    |                                                                           |